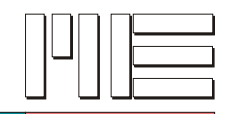

# LAN-Schnittstelle des GSV-2-TSD-DI (Xport) und Tera Term

Die folgende Anleitung erläutert Ihnen, wie Sie Ihr GSV-2-TSD-DI mit Ethernet-Schnittstelle verwenden können, um Messwerte mit der Software Tera Term aufzuzeichnen.

Sie sollten bereits die komplette Ethernet Konfiguration für Ihr GSV-2TSD-DI Tischgerät und Ihrem Computer durchgeführt haben. Sie finden die entsprechenden Informationen dazu in der Anleitung: ba-gsv2-xport.pdf direkt unter <u>www.me-systeme.de</u>

#### Sie benötigen:

#### <u>Hardware</u>

- 1x Computer mit Netzwerkkarte (Ethernet-Schnittstelle)
- 1x GSV-2-TSD-DI mit Ethernet-Schnittstelle
- 1x Ethernet-Kabel
- 1x USB-Kabel oder 1x RS232-Kabel

#### Software

- ME GSV Control
- Redirector
- Tera Term

#### Software ME GSV Control

Sie finden die passende Software direkt unter <u>www.me-systeme.de</u> sowie auf der mitgelieferten CD. Sie können die Software herunterladen oder direkt von der mitgelieferten CD installieren.

#### **Software Redirector**

Sie finden die passende Software direkt unter <u>www.me-systeme.de</u> sowie auf der mitgelieferten CD. Die Redirector Software können Sie von <u>www.lantronix.com</u> herunterladen oder direkt von der mitgelieferten CD installieren.

#### Software Tera Term

Sie finden die Software Tera Term im Internet unter: http://ttssh2.sourceforge.jp/

#### Erläuterung – Anleitungsschritte

Die folgenden Anleitungsschritte können Sie entsprechend ihrer angegebenen Reihenfolge abarbeiten.

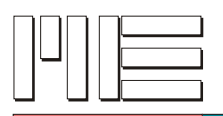

## 1) Installation der erforderlichen Software

#### Erläuterung:

Damit Sie alle folgenden Arbeitsschritte durchführen können, müssen Sie folgende Programme installieren.

#### Arbeitsschritte:

- Installieren Sie das Programm <u>Redirector</u> auf Ihrem Computer. Sie können mit dem Redirector-Programm die IP-Adresse Ihres GSV-2TSD-DI auslesen und einstellen.
- Installieren Sie das Programm <u>Tera Term</u> auf Ihrem Computer. Sie können nach Ihrer Konfiguration dort die Messwerte des GSV-2TSD-DI einlesen. Downloadlink: <u>http://ttssh2.sourceforge.jp/</u>
- Installieren Sie GSV-Control auf Ihrem Computer. Sie können mit der GSV-Control Software den Modus - Textausgabe Ihres GSV-2TSD-DI aktivieren.

### 2) GSV-2TSD-DI Textmodus aktivieren

#### Erläuterung:

Sie müssen die digitale Ausgabe per Schnittstelle des GSV-2TSD-DI Gerätes auf den Modus – Textausgabe einstellen, somit können Sie die gesendeten Messwerte direkt in der Tera Term Ausgabe im Klartext lesen.

#### Arbeitsschritte:

- Schließen Sie Ihr GSV-2-TSD-DI per USB-Kabel oder seriellem Kabel an Ihren Computer an.
- Ermitteln Sie mit Hilfe des Geräte-Managers die vergebene COM-Schnittstelle.
- Rufen Sie das Programm ME-GSV-Control unter Start → Alle Programme → ME GSV Control → GSV auf.
- Geben Sie im darauffolgendem Dialogfenster die COM-Schnittstelle an. Die Baudrate beträgt in der Regel 38400.
- Die Verbindung wird hergestellt, auf der Karteireiterkarte Experte finden Sie im unteren Bereich die Option Textausgabe. Setzen Sie ein Häkchen, in die dazugehörige Checkbox. Die Einstellung wird übernommen.
- Sie können ME GSV Control jetzt beenden.

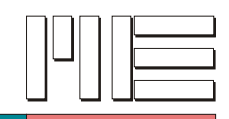

## 3) IP-Adresse und TCP-Port des GSV-2-TSD-DI ermitteln

#### Erläuterung:

Sie können mit dem Programm Redirector, die IP-Adresse sowie den eingestellten TCP-Port Ihres Tischgerätes auslesen.

#### Arbeitsschritte:

- Stellen Sie Ihren Computer auf IP-Zuweisung per DHCP ein. Sie finden diese Einstellung in den Netzwerkverbindungen in Ihrer Systemsteuerung.
- Schließen Sie Ihr GSV-2-TSD-DI per Ethernet-Kabel an Ihren Computer an.
- Schalten Sie Ihr GSV-2-TSD-DI ein.
- Klicken Sie auf Start  $\rightarrow$  Alle Programme  $\rightarrow$  Lantronix  $\rightarrow$  Redirector  $\rightarrow$  Configuration
- Klicken Sie in der Redirector-Software auf den "<u>Search</u>"-Button

Es erscheint das im Netz angeschlossene GSV-2TSD-DI. Sie finden das Gerät als Eintrag in der weiß hinterlegten Tabelle. Es können auch weitere im Netzwerk angeschlossene GSV-2-TSD-DI oder Lantronix Geräte aufgelistet / angezeigt werden!

Merken Sie sich die angezeigt IP-Adresse, ebenfalls der angegebene TCP-Port wird angezeigt:

Diese beiden Parameter benötigen Sie für Tera Term.

| Serial Port Name | IP Address   | TCP Port |
|------------------|--------------|----------|
|                  | 172.16.5.200 | 10001    |
| 1.72             |              |          |
|                  |              |          |

## 4) Verbindung mit Tera Term herstellen

#### Erläuterung:

Das Programm Tera Term benötigt für die erfolgreiche Kommunikation die IP-Adresse des GSV-2TSD-DI sowie den TCP-Port.

#### Arbeitsschritte:

- Klicken Sie auf Start  $\rightarrow$  Alle Programme  $\rightarrow$  Tera Term  $\rightarrow$  Tera Term Tera Term wird gestartet
- Klicken Sie die im Bild blau hervorgehobenen Werte an (siehe nächste Seite) und stellen Sie die Werte, entsprechend der Abbildung ein.
- Übernehmen Sie die ermittelte IP-Adresse und den TCP-Port

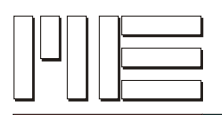

| eue Verbindung | Server: 169.254.18.156<br>Verlauf<br>Dienst O Telnet<br>O SSH Protokoll-Version SSH2<br>O Anderer<br>Protokoll: UNSPEC | Found. |
|----------------|----------------------------------------------------------------------------------------------------|--------|
| O Seriell      | Port COM1: Kommunikationsanschluss (C(🔽                                                                                |        |
|                | OK Abbrechen Hilfe                                                                                                    |        |

- Drücken Sie anschließend auf OK
- Das Fenster mit den empfangenen Messwerten erscheint.

Sie haben erfolgreich alle erforderlichen Schritte durchgeführt.

| 169.2      | _ 🗆 ×       |               |           |         |       |   |
|------------|-------------|---------------|-----------|---------|-------|---|
| Datei(F)   | Editieren   | Einstellungen | Steuerung | Fenster | Hilfe |   |
| -00.2644 H | W/W         |               |           |         |       |   |
| -00.2646 m | 979         |               |           |         |       |   |
| -00.2646 H | 979         |               |           |         |       |   |
| -00.2650 H | 979         |               |           |         |       |   |
| -00.2640 н | 979         |               |           |         |       |   |
| -00.2644 н | 979         |               |           |         |       |   |
| -00.2650 H | 979         |               |           |         |       |   |
| -DD.2647 H | 979         |               |           |         |       |   |
| -DD.2662 H | 979         |               |           |         |       |   |
| -UU.2665 H | 979         |               |           |         |       |   |
| -UU.2646 H | W/W         |               |           |         |       |   |
| -UU.2040 H | W/V         |               |           |         |       |   |
| -UU.2058 H | W/ 9        |               |           |         |       |   |
| FUD.2050 H | W/ V        |               |           |         |       |   |
| FUD.2051 H | W/ V        |               |           |         |       |   |
| -DD.2054 H | W V<br>1170 |               |           |         |       |   |
| L00.2039 h | W V<br>1170 |               |           |         |       |   |
| L00.2020 h | W V<br>1170 |               |           |         |       |   |
| L00.2034 H | W V<br>U/U  |               |           |         |       |   |
| -00.2035 H | u/u         |               |           |         |       |   |
| -00.2630   | ŭ/ŭ         |               |           |         |       |   |
| -00.2041   | ũ/ũ         |               |           |         |       |   |
| 00.2039    | W/ Y        |               |           |         |       | - |
| J          |             |               |           |         |       |   |